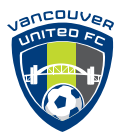

Log on to QScriptor through the BCCSL website, a screen similar to the one below will be displayed;

|                                                                                    | BC Co                                         | astal S                                             | occer Le                                                      | ague                                         |                                           |                  | ٢                                                        |
|------------------------------------------------------------------------------------|-----------------------------------------------|-----------------------------------------------------|---------------------------------------------------------------|----------------------------------------------|-------------------------------------------|------------------|----------------------------------------------------------|
| SCHEDULES                                                                          | CALENDAR                                      | DOCUMENTS                                           | CONTACTS                                                      | ABOUT                                        | CUP PLAY                                  | PORTALS          |                                                          |
| District Port<br>DISTRICT POR<br>Good afternoon<br>Vancouver dist<br>BY SEARCH - s | al Access<br>TAL<br>rict – VUFC<br>elect team |                                                     |                                                               |                                              |                                           |                  |                                                          |
| Please select a team id                                                            | team roster to e<br>level                     | edit<br>tea                                         | m name                                                        | _                                            |                                           |                  |                                                          |
| <ul> <li>20110068</li> </ul>                                                       | Boys U12 Div                                  | ision 1A VL                                         | IFC Adrenaline                                                | -                                            |                                           |                  |                                                          |
| VIEW ROSTER                                                                        | FLUID RO                                      | STER EDITOR                                         | LINE EDITO                                                    | IR F                                         | HOTO UPLOAD                               | cancel           | district portal                                          |
| The FLUID ROS<br>roster.<br>The LINE editor<br>• Photo dimens<br>• Accepted forr   | STER editor is for is for editing pl          | or fluid roster r<br>ayer and team<br>px to 250x333 | novements, when<br>official information<br>ox, with an aspect | re players a<br>on, such as<br>ct ratio of 1 | nd team officia<br>name, jersey,<br>1.333 | als are added to | o, moved to and removed from a<br>der, district id, etc. |

## Select Fluid Roster Editor, the list of players in your team will be displayed in green.

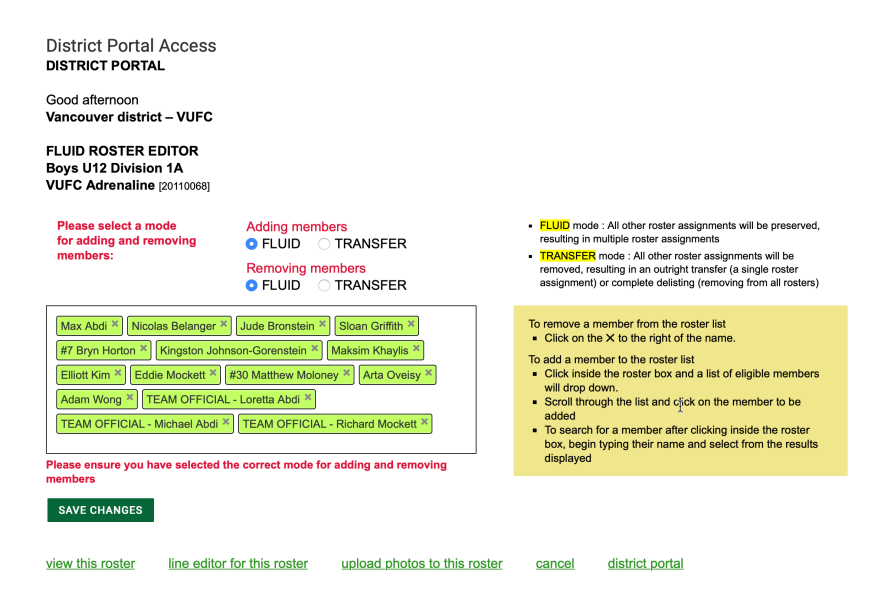

From this screen you can remove any players who should not be on your roster or add those who are being added for the week on fluid roster.

Click in the box next to the last player or official listed and a list of VanU players who are eligible to play for your team will be displayed. Start typing the players first name and they should be listed, click on the players name and they will be listed in the box.

Select Save Changes.

The players will remain on your roster until you remove them.